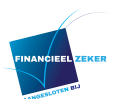

## Handleiding: opvragen gegevens van Mijnpensioenoverzicht.nl

Om een compleet overzicht op te vragen van al uw pensioengegevens kunt u terecht op <u>www.mijnpensioenoverzicht.nl</u>.

Mocht u, na stap 8, van mening zijn dat het weergegeven overzicht niet compleet of actueel is, verzoeken wij u naast het incomplete overzicht ook de laatst beschikbare pensioenoverzichten van uw pensioenfonds te gebruiken en te verzenden.

Hieronder staat de handleiding om een volledig overzicht te downloaden van <u>www.mijnpensioenoverzicht.nl</u>

Stap 1: ga naar: www.mijnpensioenoverzicht.nl

*Stap 2:* log in met uw DigID

| Stap 3:zet een vinkje bij "Ja ik ga akkoord met de gebruikersvoorwaarden" en<br>Klik op "haal mijn gegevens op" |                                                                                                    |           |  |  |  |  |
|----------------------------------------------------------------------------------------------------|----------------------------------------------------------------------------------------------------|-----------|--|--|--|--|
| •                                                                                                    | Gebruiksvoorwaarden         Uw akkoord op de gebruiksvoorwaarden         • Om uw pensioengegevens te kunnen bekijken, dient u akkoord te gaan met de gebruiksvoorwaarden.         • Om akkoord te geven klikt u in het vakje onderaan de pagina.         • U hoeft alleen de eerste keer dat u de website bezoekt uw akkoord te geven. Hierna zal dit scherm niet meer verschijnen                                                                                                    | ⊖ print   |  |  |  |  |
|                                                                                                    | Gebruiksvoorwaarden Mijnpensioenoverzicht.nl<br>Inleiding<br>Op Mijnpensioenoverzicht.nl kunt u zien hoeveel pensioen u heeft opgebouwd. Zo krijgt u inzicht in uw persoonlijke financiële situatie i<br>de toekomst.<br>Op het moment dat u inlogt met uw DigiD, verzamelt Stichting Pensioenregister aan de hand van uw burgerservicenummer (BSN) de t<br>de Sociale Verzekeringsbank en de pensioenuitvoerders opgehaalde pensioengegevens. Gezamenlijk zorgen wij ervoor dat deze zo<br>juist en volledig mogelijk worden getoond. Wij raden u aan deze gegevens te controleren aan de hand van laatst verstrekte papieren<br>overzicht(en) of bij de Sociale Verzekeringsbank en/of betreffende pensioenuitvoerder(s). | in<br>bij |  |  |  |  |
|                                                                                                    | <ul> <li>Ja, ik ga akkoord met de gebruiksvoorwaarden van de website</li> <li>Haal mijn gegevens op </li> <li>Dit duurt maximaal 30 seconden</li> </ul>                                                                                                    |           |  |  |  |  |

 Stap 4: zet een vinkje bij uw levenssituatie en klik dan op "bekijk mijn pensioenoverzicht"

 Wat is uw levenssituatie? (verplicht)

 Uw levenssituatie heeft gevolgen voor de hoogte van AOW. Plaats hieronder een vinkje bij uw levenssituatie:

 Ik hebe een partner (gehuwd, geregistreerd partnerschap of samenwonend)

 Ik ben alleenstaand

 Wat is uw huidig netto inkomen? (niet verplicht)

 Als u een bedrag invult, dan wordt het verschil met uw netto pensioen per maand weergegeven.

 Vul hier het bedrag in dat u maandelijks op uw bankrekening krijgt:

 €

 Ikkijk mijn pensioenoverzicht

*Stap 5:* klik op "volgende" totdat u onderstaand in uw scherm ziet en klik op "Wat als mijn situatie verandert"

Veranderingen in uw privé- of werksituatie zijn vaak van invloed op de hoogte van uw pensioen. Bijvoorbeeld:

- · als u overlijdt;
- · als u eerder wilt stoppen of langer wilt doorwerken;
- · als u een nieuwe baan vindt of werkloos wordt.

Wat als mijn situatie verandert? >

| Als mijn situatie verandert       Image: Strandbringen in uw prive- of verkistuatie zijn vaak van invloed op de hoogte van uw pensioon.         Image: Strandbringen in uw prive- of verkistuatie zijn vaak de belangrijkste levensgebeurtenissen.       Image: Strandbringen in uw prive- of verkistuatie zijn vaak de belangrijkste levensgebeurtenissen.         Image: Strandbringen in uw prive- of verkistuatie zijn vaak de belangrijkste levensgebeurtenissen.       Image: Strandbringen in uw prive- of verkistuatie zijn vaak de belangrijkste levensgebeurtenissen.         Image: Strandbringen in uw prive- of verkistuatie zijn vaak de belangrijkste levensgebeurtenissen.       Image: Strandbringen in uw prive- of verkistuatie zijn vaak de belangrijkste levensgebeurtenissen.         Image: Strandbringen of langer doorwerken       Image: Strandbringen in uw erkloos worden met pensioenbedragen       Image: Strandbringen in uw erkloos worden met pensioenbedragen       Image: Strandbringen in uw erkloos worden met pensioenbedragen       Image: Strandbringen in uw erkloos worden met pensioenbedragen       Image: Strandbringen in uw erkloos worden met pensioenbedragen       Image: Strandbringen in uw erkloos worden met pensioenbedragen       Image: Strandbringen in uw erkloos worden met pensioenbedragen       Image: Strandbringen in uw erkloos worden met pensioenbedragen       Image: Strandbringen in uw erkloos worden met pensioenbedragen       Image: Strandbringen in uw erkloos worden       Image: Strandbringen in uw erkloos worden       Image: Strandbringen in uw erkloos worden       Image: Strandbringen in uw erkloos worden       Image: Strandbringen in uw erkloos worden       Image: Strandbringen in uw erkloos worden                                                                                                    | ioen nu Mijn pensioen straks Als                                                                                                    | nijn situatie verandert Mijn pe                                                 | nsioenuitvoerders Gezamenli | jk pensioen |
|----------------------------------------------------------------------------------------------------|----------------------------------------------------------------------------------------------------|---------------------------------------------------------------------------------|-----------------------------|-------------|
| Image: Als ik nu overlijd met pensioenbedragenImage: Image: Als ik nu overlijd met pensioenbedragenImage: Erder stoppen of langer doorwerkenImage: Image: Image: Als ik nu overlipd met pensioenbedragenImage: Nu werkloos worden met pensioenbedragenImage: Image:                                                       | Als mijn situatie verander<br>Veranderingen in uw privé- of werksituatie zijn va<br>ileronder leest u wat de mogelijke effecten zijn v | ak van invloed op de hoogte van uw pe<br>an de belangrijkste levensgebeurteniss | nsioen.<br>en.              | 🗦 print     |
| Erder stoppen of langer doorwerkenIImage: Nu werkloos worden met pensioenbedragenImage: Image: Im                            | Als ik nu overlijd met pensioenbedr                                                                                                    | igen                                                                            |                             | 0           |
| Image: Nu werkloos worden met pensioenbedragenImage: Nieuwe baanImage: Nieuwe baanImage: Nieuwe                                                                                                    | 67><br>Eerder stoppen of langer doorwe                                                                                                 | rken                                                                            |                             | ٥           |
| Nieuwe baanImage: Image: I | Nu werkloos worden met pensioen                                                                                                    | bedragen                                                                        |                             | ٥           |
| Image: Arbeidsongeschikt worden       Image: Arbeidsongeschikt worden                                                                                                    | Nieuwe baan                                                                                                    |                                                                                 |                             | D           |
| Samenwonen, trouwen, geregistreerd partnerschap       Image: Comparison of the series of the series of                | Arbeidsongeschikt worden                                                                                                    |                                                                                 |                             | 0           |
| Kinderen krijgen       Image: Scheiden         Scheiden       Image: Scheiden         Koopkracht       Image: Scheiden                                                                                                    | Samenwonen, trouwen, geregistreerd partnerschap                                                                                        |                                                                                 |                             | 0           |
| Scheiden     Image: Scheiden method       Image: Koopkracht     Image: Scheiden method                                                                                                    | Kinderen krijgen                                                                                                    |                                                                                 |                             | 0           |
| Koopkracht <b>2</b>                                                                                                    | Scheiden                                                                                                    |                                                                                 |                             | 0           |
|                                                                                                    | Koopkracht                                                                                                    |                                                                                 |                             | ٥           |

 Stap 7: klik rechts bovenaan uw scherm op "download gegevens of samenvatting"

 Veelgestelde vragen L Download gegevens of samenvatting

| Stap 8: u krijgt de volgende pop-up. Klik op "sla op als P                                                                                                    | DF bestand" |
|----------------------------------------------------------------------------------------------------|-------------|
| Stur<br><b>Uw pensioengegevens downloaden</b><br>Wilt u dit overzicht als <b>pdf-bestand</b> bewaren? Klik dan op het <b>icoon pdf</b> . Het pdf-bestand<br>kunt u opslaan op uw computer of printen. U kunt dit overzicht ook bewaren als <b>XML-</b><br><b>bestand</b> door op het <b>icoon XML</b> te klikken. | it 🗙        |
| PDF Sla op als PDF-bestand                                                                                                    |             |
| Sla op als XML-bestand                                                                                                    |             |
|                                                                                                    |             |

Voor het overzicht van uw partner kunt u stap1 tot 8 herhalen.

Tot uw dienst.

FINANCIEEL ZEKER